## How to apply for Transcript/Degree

| <b>I.</b> | Dashboard         |                                                                                   |            |
|-----------|-------------------|-----------------------------------------------------------------------------------|------------|
|           | Lecture Schedule  | Examination Office Services                                                       |            |
| FEE       | Fee Challans      |                                                                                   |            |
|           | Grade Book        | 1     Apply for Partial Transcript     2     Apply for Final<br>Transcript/Degree |            |
|           | Roll Number Slip  |                                                                                   |            |
| 31        | Datesheet         | Advancement Office Services                                                       |            |
| Biasy     | Academic Calender | 1. Login to your civis account and click on <i>Student Services</i>               |            |
|           | Scheme of Study   |                                                                                   |            |
| 1         | Student Services  |                                                                                   |            |
|           |                   |                                                                                   | $\bigcirc$ |

| <b>L</b> | Dashboard        |                                                                                  |
|----------|------------------|----------------------------------------------------------------------------------|
|          | Lecture Schedule | Evamination Office Services                                                      |
| FEE      | Fee Challans     | Examination Office Services                                                      |
|          | Grade Book       | 1 Apply for Partial Transcript 2 Apply for Final<br>Transcript/Degree            |
|          | Roll Number Slip |                                                                                  |
| 31       | Datesheet        | Advancement Office Services                                                      |
| eur<br>O | 2. Select ye     | our desired document type (Available ONLY if there is <u>NO</u> pending voucher) |
| L        | Scheme of Study  |                                                                                  |
| r        | Student Services |                                                                                  |

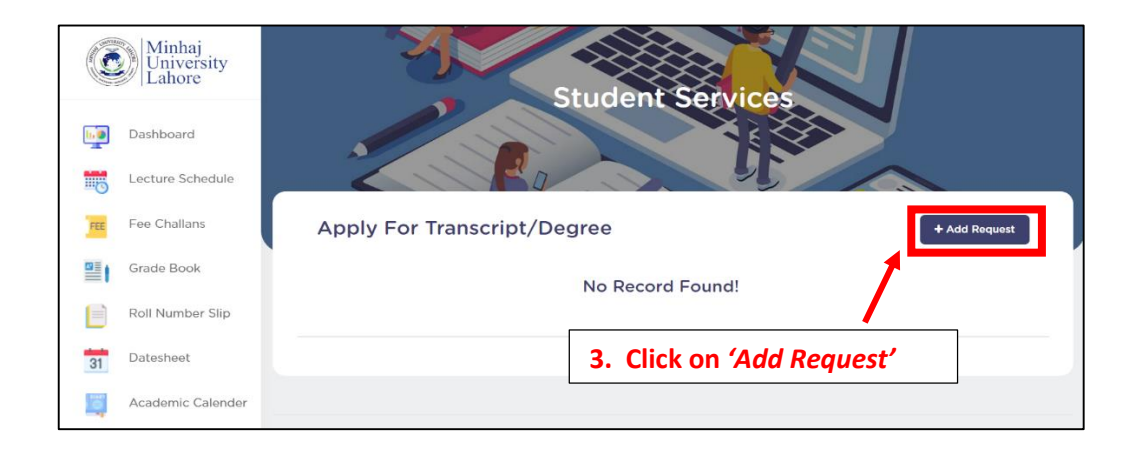

## How to apply for Transcript/Degree

| 5. Care                                | tuny upload the required t                                                                                                    |                                                                                               | en enginaio,                                                                                            |       |
|----------------------------------------|----------------------------------------------------------------------------------------------------|-----------------------------------------------------------------------------------------------|----------------------------------------------------------------------------------------------------|-------|
| Lecture Schedule                       | Select Option                                                                                                    | ✓ Select Option                                                                               | ✓ Select Option                                                                                         |       |
| Fee Challans                           | Any transcript already issued? *                                                                                                    | Any Degree already issued? *                                                                  | Have you repeated any course? *                                                                         |       |
| Grade Book                             | Select Option                                                                                                    | ✓ Select Option                                                                               | ✓ Select Option                                                                                         |       |
| Dell Musches Office                    | Name (as per matriculation certificate) *                                                                                                    | CNIC No *                                                                                     | Date of Birth *                                                                                         |       |
| Roll Number Slip                       |                                                                                                    |                                                                                               |                                                                                                    |       |
|                                        | Nabeel Shahzad Shakir                                                                                                    |                                                                                               |                                                                                                    | 1     |
| Datesheet                              | Nabeel Shahzad Shakir<br>Father's Name (as per matriculation certificate) *                                                                                                    | Email ·                                                                                       | <sub>cell</sub> .<br>Request' You will be aske                                                          | d to  |
| Datesheet<br>Read the G<br>a survey fo | Nabeel Shahzad Shakir<br>Father's Name (as per matriculation certificate) *<br>Fuidelines, <i>'Tick'</i> the Under<br>Drm.                                                                                          | rtaking and click 'Add I                                                                      | <sub>cell</sub> .<br>Request'. You will be aske                                                         | d to  |
| Datesheet<br>Read the G<br>a survey fo | Nabeel Shahzad Shakir<br>Father's Name (as per matriculation certificate) *<br>Fuidelines, 'Tick' the Under<br>Drm.<br>Undertaking<br>I hereby declare that all the particulars given above are of                  | Email •<br>rtaking and click 'Add I<br>correct to the best of my known by and that in case of | Cell •<br>Request'. You will be aske                                                                    | ed to |
| Datesheet<br>Read the G<br>a survey fo | Nabeel Shahzad Shakir<br>Father's Name (as per matriculation certificate) *<br>Fuidelines, 'Tick' the Under<br>Drm.<br>Undertaking<br>I hereby declare that all the particulars given above are of<br>consequences. | Email •<br>rtaking and click 'Add i<br>correct to the best of my known be and that in case of | Cell * Request'. You will be aske any difficulty arising out of inaccuracy therein; I shall be response | ed to |

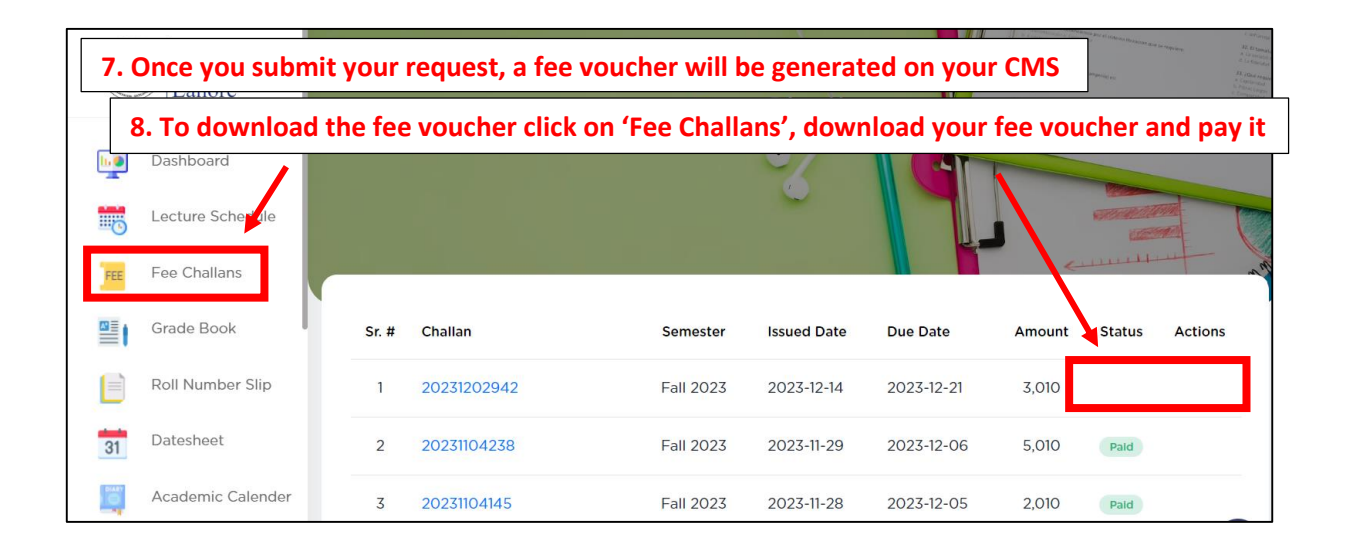

| AND A COLONIA | Minhaj<br>University Student Services |                                                                               |                                                     |             |                  |                |                  |                |               |          |  |
|---------------|---------------------------------------|-------------------------------------------------------------------------------|-----------------------------------------------------|-------------|------------------|----------------|------------------|----------------|---------------|----------|--|
| lin lin       | 9. You can ch                         | eck the status of your application by again visiting the 'Students Services'. |                                                     |             |                  |                |                  |                |               |          |  |
|               | Dashboard                             |                                                                               |                                                     |             |                  |                |                  |                |               | T        |  |
|               | Lecture Schedule                      | Apply For Transcript/Degree                                                   |                                                     |             |                  | Current Status |                  | Total Pecords: | 0             |          |  |
| FEE           | Fee Challans                          |                                                                               |                                                     |             |                  |                |                  |                |               |          |  |
|               | Grade Book                            | Sr. #                                                                         | Reference No.                                       | Challan No. | Application For  | Normal/Urgent  | Application Type | Requ.st Date   | Status        |          |  |
|               | onduo Doon                            | 1                                                                             | 1 OD2023121                                         |             | 1202942 Degree N |                | Normal Original  |                | In<br>Process | Q        |  |
|               | Roll Number Slip                      |                                                                               |                                                     |             |                  |                |                  |                |               | 1        |  |
| 31            | Datesheet                             |                                                                               | For details, Click this button                      |             |                  |                |                  |                |               |          |  |
| ð             | Academic Calender                     |                                                                               |                                                     |             |                  |                |                  |                |               |          |  |
|               |                                       | © 2023 Mini                                                                   | 2023 Minhaj University Lahore. All Rights Reserved. |             |                  |                |                  |                |               | $\hat{}$ |  |

## How to apply for Transcript/Degree

|               | Minhaj            | Dashboard |                |                  |              | Date of Do | cument Issuance   | 🛱 A ₿          |
|---------------|-------------------|-----------|----------------|------------------|--------------|------------|-------------------|----------------|
|               | Lahore            |           | Application    | Details          |              |            |                   |                |
| 1.0           | Dashboard         |           | Reference #    | OD2023121        | Status       | In Process | ·                 |                |
|               | Lacture Schodule  |           | Apply Date     | 14-12-2023       | Due Date     | 11-01-2024 |                   |                |
|               | Lecture Schedule  |           | Student Name   |                  | Student CNIC |            |                   |                |
| FEE           | Fee Challans      | A         | Date of Birth  | 08-04-1996       | Timing       | Weekend    |                   |                |
|               | Grade Book        | Apply     | Program Name   | M.Phil Economics |              |            |                   |                |
|               | Roll Number Slip  | Apply     | Mobile         |                  | Email        |            |                   | Total December |
| 31            | Datesheet         |           | Postal Address |                  |              |            |                   |                |
| <b>I</b>      | Academic Calender | Sr. # R   | 1 Pend         | ding 2           | In Process   | ③ Issued   | -12-2023 In Proce | s 🔳            |
|               | Scheme of Study   |           |                |                  |              |            | •                 |                |
| <b>1</b>      | Student Services  |           |                |                  |              |            | Close             |                |
| ( <b>**</b> ) | Todo List         |           |                |                  |              |            |                   |                |

|     | Minhaj<br>University<br>Lahore     Student Services |       |                                                                                     |             |                 |               |                  |                |           |          |  |  |
|-----|-----------------------------------------------------|-------|-------------------------------------------------------------------------------------|-------------|-----------------|---------------|------------------|----------------|-----------|----------|--|--|
| 1.0 | Dashboard                                           | In c  | In case of <u>'Objection'</u> or <u>'Discrepancy'</u> , it will be mentioned on Top |             |                 |               |                  |                |           |          |  |  |
| 0   | Lecture Schedule                                    | App   | Apply For Transcript/Degree                                                         |             |                 |               |                  |                |           |          |  |  |
| FEE | Fee Challans                                        |       |                                                                                     |             |                 |               |                  |                |           |          |  |  |
|     | Grade Book                                          |       | CNIC missing - Wrong document uploaded                                              |             |                 |               |                  |                |           |          |  |  |
|     | Roll Number Slip                                    | _     |                                                                                     |             |                 | I             |                  | Total Records: | 0         |          |  |  |
|     | Datashaat                                           | Sr. # | Reference No.                                                                       | Challan No. | Application For | Normal/Urgent | Application Type | Request Date   | Status    |          |  |  |
| 31  | Datesneet                                           | 1     | OD2023121                                                                           | 20231202942 | Degree          | Normal        | Original         | 14-12-2023     | Objection | Q        |  |  |
|     | Academic Calender                                   |       |                                                                                     |             |                 |               |                  | 1              |           | <b>^</b> |  |  |

## Note:

Please keep checking your CMS regularly. Once the status changes to **'Issued'**, you will receive an automated email regarding the issuance of your document. Therefore make sure that your provide active phone number and email ID